# **USER MANUAL**

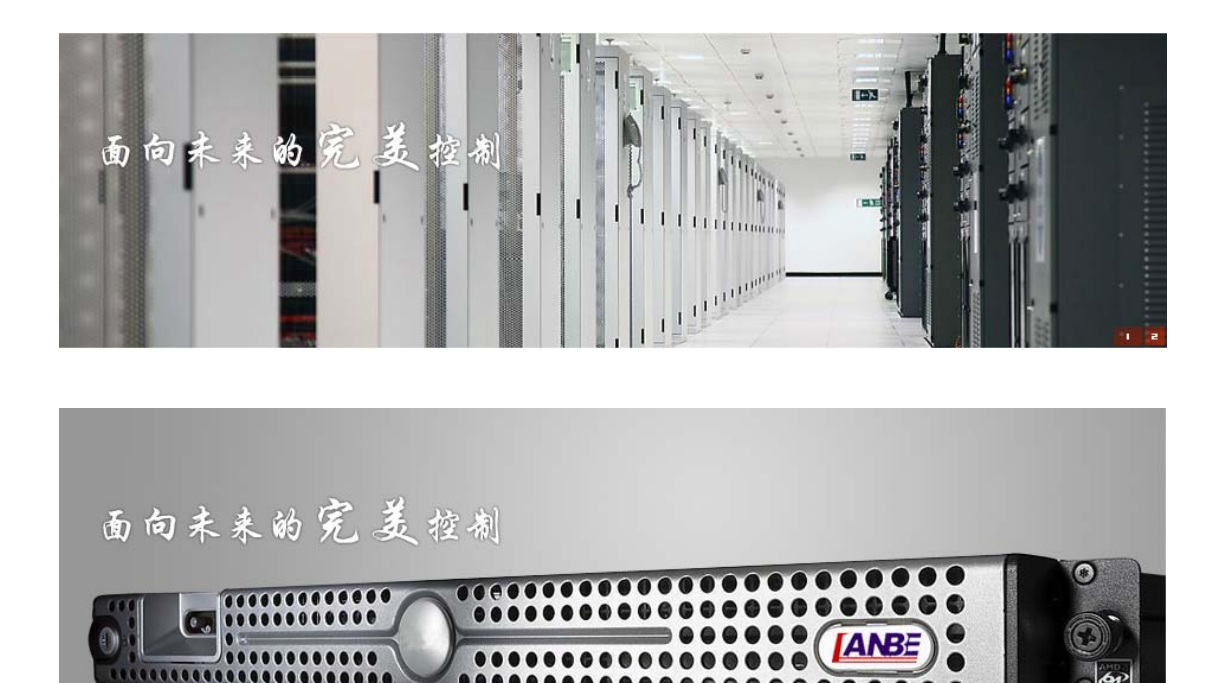

Company: Suzhou Switek Electronics&Technology co.,ltd Website: <u>http://www.lanbe.com/</u> E-mail:jean@lanbe.com

0000000000000

LANBE is looking forward to cooperate with you again

## CATALOGUE

| 1, | , <u>Company profile3</u>                                                 |                                                                   |    |  |  |  |  |
|----|---------------------------------------------------------------------------|-------------------------------------------------------------------|----|--|--|--|--|
| 2, | , Product features3                                                       |                                                                   |    |  |  |  |  |
| 3, | , <u>Hardware installation3</u>                                           |                                                                   |    |  |  |  |  |
| 4, | Download and installation of software5                                    |                                                                   |    |  |  |  |  |
| 5, | Mot                                                                       | se settings                                                       | 6  |  |  |  |  |
|    | 1>                                                                        | Windows XP、 Windows 2003 and Windows 2008 setup                   | 6  |  |  |  |  |
|    | 2>                                                                        | Windows 7 and Windows Vista setup                                 | 6  |  |  |  |  |
|    | 3> KVM target server that is configured to use Windows 7 operation system |                                                                   |    |  |  |  |  |
|    | 4>                                                                        | Windows 2000 setup                                                | 6  |  |  |  |  |
|    | 5>                                                                        | KVM target server that is configured to use Linux(配置运行 Linux(GUI) | 6  |  |  |  |  |
|    | 6>                                                                        | KVM target server(command line) that it configured to use Linux   | 7  |  |  |  |  |
|    | 7>                                                                        | Red Hat server that is configured to use USB CIM                  | 7  |  |  |  |  |
|    | 8>                                                                        | SUSE Linux 10.1 setup                                             | 7  |  |  |  |  |
|    | 9> Sun Solaris setup                                                      |                                                                   |    |  |  |  |  |
|    | 10>                                                                       | IBM AIX 5.3 setup                                                 | 8  |  |  |  |  |
| 6, | Usir                                                                      | g software                                                        | 8  |  |  |  |  |
|    | 1>                                                                        | Login                                                             | 8  |  |  |  |  |
|    | 2>                                                                        | Browse the software interface                                     | 10 |  |  |  |  |
|    | 3>                                                                        | Operating instructions                                            | 11 |  |  |  |  |
|    |                                                                           | Align mouse coordinates                                           | 11 |  |  |  |  |
|    |                                                                           | Send related commands                                             | 11 |  |  |  |  |
|    |                                                                           | Restart the device                                                | 13 |  |  |  |  |
|    | 4>                                                                        | Setup device parameters                                           | 14 |  |  |  |  |
|    |                                                                           | Network settings                                                  | 14 |  |  |  |  |
|    |                                                                           | User administration                                               | 15 |  |  |  |  |
|    |                                                                           | Video parameters settings                                         | 21 |  |  |  |  |
|    | 5>                                                                        | logout                                                            | 21 |  |  |  |  |
|    | 6>                                                                        | program exit                                                      | 22 |  |  |  |  |
| 7, | FAC                                                                       | 9S                                                                | 22 |  |  |  |  |
| 8, | FCC                                                                       | Note                                                              | 26 |  |  |  |  |

Company: Suzhou Switek Electronics&Technology co.,ltd Website: <u>http://www.lanbe.com/</u> E-mail:jean@lanbe.com

#### **Company Profile**

Suzhou Switek Electronics&Technology Co., Ltd is one of the leading KVM switch, VGA splitter and Matrix switch manufactures in mainland China. We specialize in KVM switch (LCD KVM switch, Rack Mountable KVM switch, Desktop KVM switch & Soho KVM Switch); KVM Extender; VGA Splitter/Extender; Matrix switch(VGA, AV, RGB series), which are widely used in computer room, monitoring system, automation, medical filed, military filed, testing, and training facilities. All of our products certified by CE, RoHS, FCC.Now LANBE brand products have more than 30 distributors and agents in China.

#### **Product Features**

- Our products adopt KVM over IP technology and make full use of existing Ethernet network to replace dependence of special cables and signal systems.
- Expedient bandwidth control, can make adjustments of frame rate and code rate for vedio transmission to adapt to different network bandwidt, fully guarantee the transmission qulity of the image.
- Based on IP connection eliminates the distance analog KVM system and other restrictions, And therefore achieveflexible centralized management.
- Because digital KVM signalling is based on IP agreement, the network administrator can use client applications to access in data center or anywhere in the world using one computer to control servers and other devices. It means can be added or change any number of users and devices without any complex reconfiguration.
- Client-side soft can fully make use of IP technology to provide rich administrative control which including process sharing, server status monitor, simulate multi-platform keyboard and centralized records.
- Multiple permissions setting to meet the use and operation of different users.
- Through the vedio transmission and data encryption of keyboard and mouse to make sure the safety of network transport.
- BIOS level connection is no limited by operating system, and applicable to various server, PC system and operating system.
- Absolute synchronistical technologies of mouse to ensure the operating accuracy of window.
- Support remote key combination to send.
- 10M、100M、1000M network transmission.

Company: Suzhou Switek Electronics&Technology co.,ltd Website: <u>http://www.lanbe.com/</u> E-mail:jean@lanbe.com

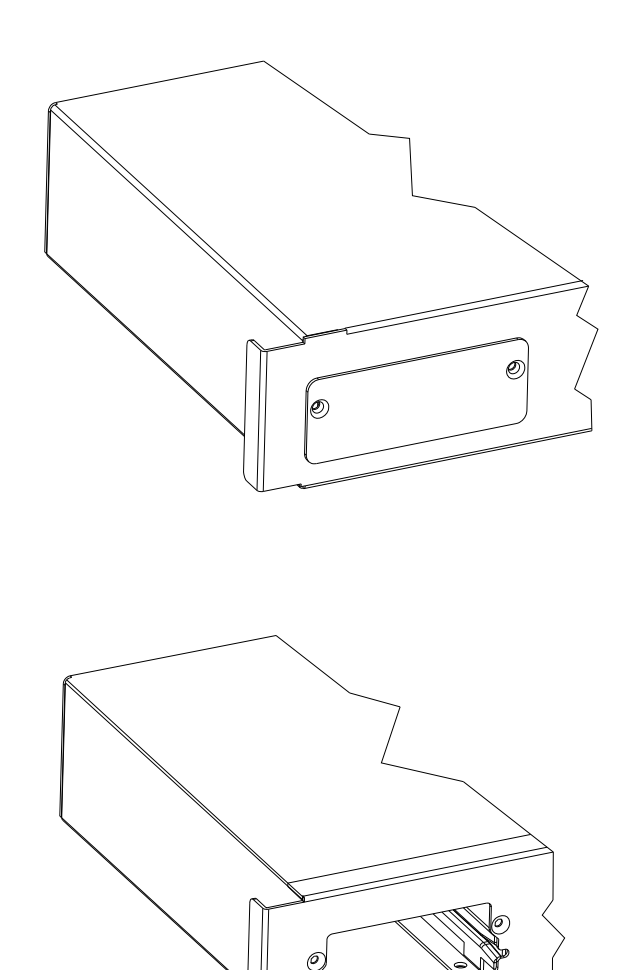

#### Hardware installation(as is shown in the graph)

Company: Suzhou Switek Electronics&Technology co.,ltd Website: <u>http://www.lanbe.com/</u> E-mail:jean@lanbe.com

## LANBE is looking forward to cooperate with you again

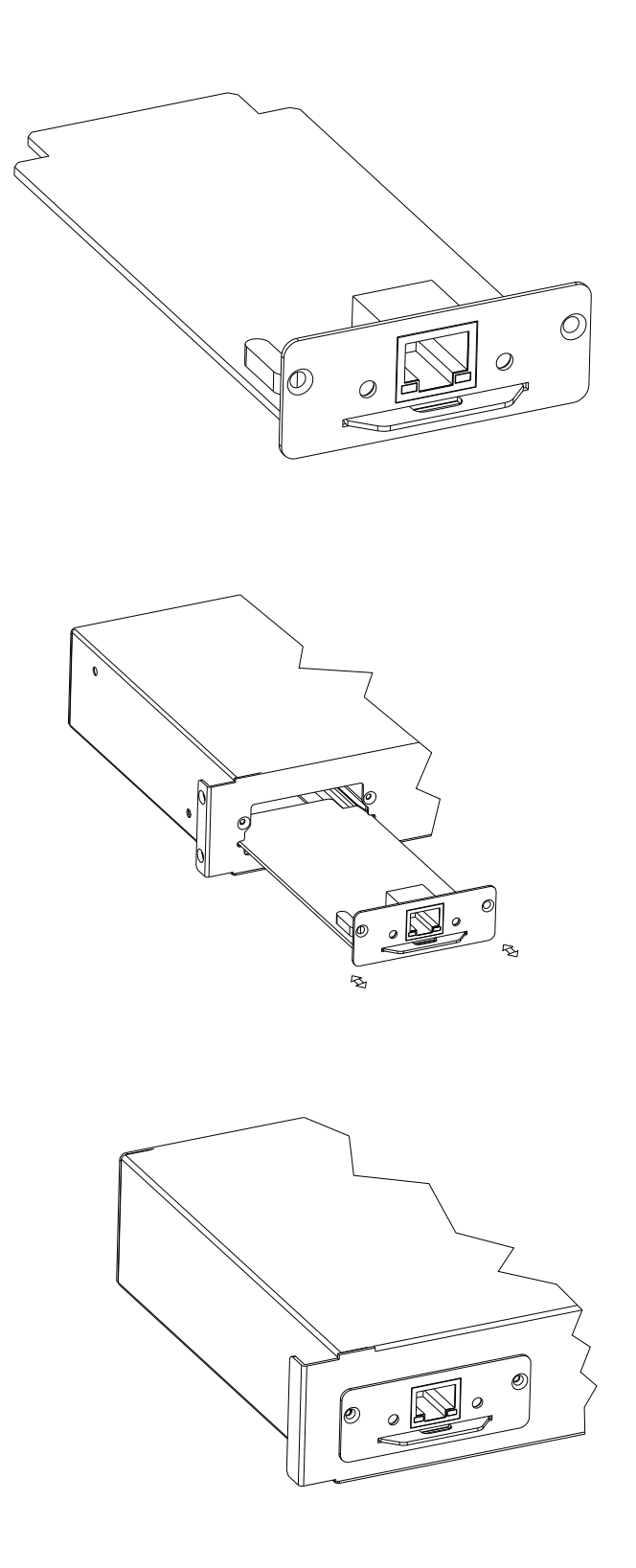

Company: Suzhou Switek Electronics&Technology co.,ltd Website: <u>http://www.lanbe.com/</u> E-mail:jean@lanbe.com

## LANBE is looking forward to cooperate with you again

#### Download and installation of software

In order to improve operating efficiency of software, and adopt windows API compile to avoid some software volume redundances from windows headers and librarie. Operating efficiency is more efficient, smaller volume and the memory is relatively small. And then finish the related function software need on the basis to ensure server can operate more stable. The software is free and only provide the simplest commonly functions, just only two files are approved aretacitly. If need ot add other related functione, it also make information to meet your requirements. For detailes, pls contact the vendors.

#### Download and installation of software

Two ways to get the software:

1. CD that attached product.

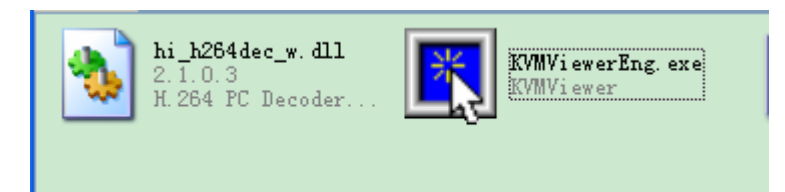

#### 2. Download from product to install, specific steps as follows:

- Pls power-on to this product and then connect networ, the default IP address is: 192.168.0.10,
- Using one PC which in the same network segment and enter "192.168.0.10" in the browse and hit ENTER to access.
- Click below website to download and then to install and use after compression.

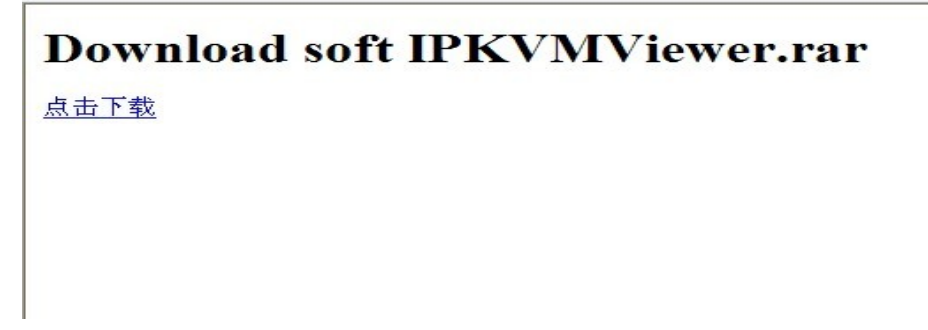

Company: Suzhou Switek Electronics&Technology co.,ltd Website: <u>http://www.lanbe.com/</u> E-mail:jean@lanbe.com

#### **Mouse settings**

↓ Windows XP, Windows 2003 and Windows 2008 Settings

To configure KVM target servers running Microsoft. Windows XP. operating system, Windows 2003. operating system or Windows 2008. operating systems:

- i. Choose Start > Control Panel > Mouse
- ii. Click the Pointer Options tab
- iii. In the Motion group
- iv. Set the mouse motion speed setting to exactly the middle speed
- v. Disable the "Enhance pointer precision" option
- vi. Disable the Snap To option
- vii. Click OK

Windows 7 and Windows Vista Settings

To configure KVM target servers running Windows Vista operating system:

- $i. \qquad Choose \; Start > Settings > Control \; Panel > Mouse_{\circ}$
- ii. Select "Advanced system settings" from the left navigation panel. The System Properties dialog opens.
- iii. Click the Pointer Options tab.
- iv. In the Motion group:
- v. Set the mouse motion speed setting to exactly the middle speed  $_{\circ}$
- vi. Disable the "Enhanced pointer precision" option.
- vii. Click OK.

**4** To configure KVM target servers running Windows 7. operating system:

- $i. \qquad Choose \; Start > Control \; Panel > Hardware \; and \; Sound > Mouse \, {\scriptstyle \circ}$
- ii. Click the Pointer Options tab.
- iii. In the Motion group:
- iv. Set the mouse motion speed setting to exactly the middle speed.
- v. Disable the "Enhanced pointer precision" option.
- vi. Click OK.

Windows 2000 Settings

To configure KVM target servers running Microsoft. Windows 2000. operating system:

- $i. \qquad Choose \; Start > Control \; Panel > Mouse \, {}_{\circ}$
- ii. Click the Motion  $tab_{\circ}$
- iii. Set the acceleration to None.
- iv. Set the mouse motion speed setting to exactly the middle speed.
- v. Click OK.

Company: Suzhou Switek Electronics&Technology co.,ltd Website: <u>http://www.lanbe.com/</u> E-mail:jean@lanbe.com

To configure KVM target servers running Linux. (graphical user interface):

- i. Choose Main Menu > Preferences > Mouse. The Mouse Preferences dialog appears
- ii. Click the Motion  $tab_{\circ}$
- iii. Within the Speed group, set the Acceleration slider to the exact center
- iv. Within the Speed group, set the Sensitivity towards low.
- v. Within the Drag & Drop group, set the Threshold towards small.
- vi. Close the Mouse Preferences dialog.

Note: If these steps do not work, issue the xset mouse 1 1 command as described in the Linux command line instructions.

**U** To configure KVM target servers running Linux (command line)::

i. Set the mouse acceleration to exactly 1 and set the threshold to exactly 1. Enter this command: xset mouse 1 1. This should be set for execution upon login.

**u** To configure Red Hat servers using USB CIMs:

i. Locate the configuration file (usually /etc/modules.conf) in your system.

Using the editor of your choice, make sure that the alias usb-controller line in the modules.conf file is as follows:

alias usb-controller usb-uhci

Note: If there is another line using usb-uhci in the /etc/modules.conf file, it needs to be removed or commented out.

ii. Save the file.

iii. Reboot the system in order for the changes to take effect.

Linux Settings (for Standard Mouse Mode)

Note: The following settings are optimized for Standard Mouse mode only  $\ensuremath{\scriptstyle\circ}$ 

To configure KVM target servers running Linux. (graphical user interface):

- Red Hat 5 users, choose Main Menu > Preferences > Mouse,
  Red Hat 4 users, choose System > Preferences > Mouse. The Mouse Preferences dialog appears.
- ii. Click on the Motion  $tab_{\circ}$
- iii. Within the Speed group, set the Acceleration slider to the exact center
- iv. Within the Speed group, set the Sensitivity towards low.
- v. Within the Drag & Drop group, set the Threshold towards small.
- vi. Close the Mouse Preferences dialog.

Note: If these steps do not work, issue the xset mouse 1 1 command as described in the Linux command line instructions  $\circ$ 

SUSE Linux 10.1 Settings

Company: Suzhou Switek Electronics&Technology co.,ltd Website: <u>http://www.lanbe.com/</u> E-mail:jean@lanbe.com

Note: Do not attempt to synchronize the mouse at the SUSE Linux. login prompt. You must be connected to the target server to synchronize the mouse cursors.

To configure the mouse settings:

- i. Choose Desktop > Control Center. The Desktop Preferences dialog appears.
- ii. Click Mouse. The Mouse Preferences dialog appears.
- iii. Open the Motion  $tab_{\circ}$
- iv. Within the Speed group, set the Acceleration slider to the exact center position.
- v. der to the exact center position.
- vi. Within the Speed group, set the Sensitivity slider to low.
- vii. Within the Drag & Drop group, set the Threshold slider to small.
- viii. Click Close .
- Sun Solaris Settings

To configure KVM target servers running Sun. Solaris.:

i. Set the mouse acceleration value to exactly 1 and the threshold to exactly 1. This can be performed from:

The graphical user interface.

To configure the mouse settings (Sun Solaris 10.1):

- ii. Choose Launcher. Application Manager Desktop Controls opens.
- iii. Choose Mouse Style Manager. The Style Manager Mouse dialog appears.
- iv. Set the Acceleration slider to  $1.0_{\circ}$
- v. Set the Threshold slider to  $1.0_{\circ}$
- vi. Click OK.

#### **IBM AIX 5.3 Settings**

Follow these steps to configure KVM target servers running IBM. AIX.  $5.3\,{\scriptstyle \circ}$ 

To configure the mouse:

- i. Go to Launcher
- ii. Choose Style Manager.
- iii. Click Mouse. The Style Manager Mouse dialog appears.
- iv. Use the sliders to set the Mouse acceleration to 1.0 and Threshold to 1.0.
- v. Click OK.

#### Using software

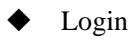

Company: Suzhou Switek Electronics&Technology co.,ltd Website: <u>http://www.lanbe.com/</u> E-mail:jean@lanbe.com

#### LANBE is looking forward to cooperate with you again

| Enter  | into software catalogue,c | louble-click this | file                | KVMViewerEng.exe<br>KVMViewer | and will |
|--------|---------------------------|-------------------|---------------------|-------------------------------|----------|
| appear | below login interface:    |                   |                     |                               |          |
|        | 🖪 Login                   |                   |                     | X                             |          |
|        |                           | the defi          | ault user n         | ame                           |          |
|        | User Name                 | admin             | ~                   | Clear User List               |          |
|        | Password                  | *****             |                     | the default<br>password       |          |
|        | Device IP Address         | 192.168.0.11      | <b>v</b> (d         | lear IP Address List          |          |
|        | Encrypt Type              | Neither encrypted | choose the<br>way 🗸 | : encrtypt<br>→               |          |
|        |                           | ОК                | Cancel              |                               |          |

The software adopt international standard DES encryption user data to avoid the leakage of user data and ensure the safety of user.

Company: Suzhou Switek Electronics&Technology co.,ltd Website: <u>http://www.lanbe.com/</u> E-mail:jean@lanbe.com

## LANBE is looking forward to cooperate with you again

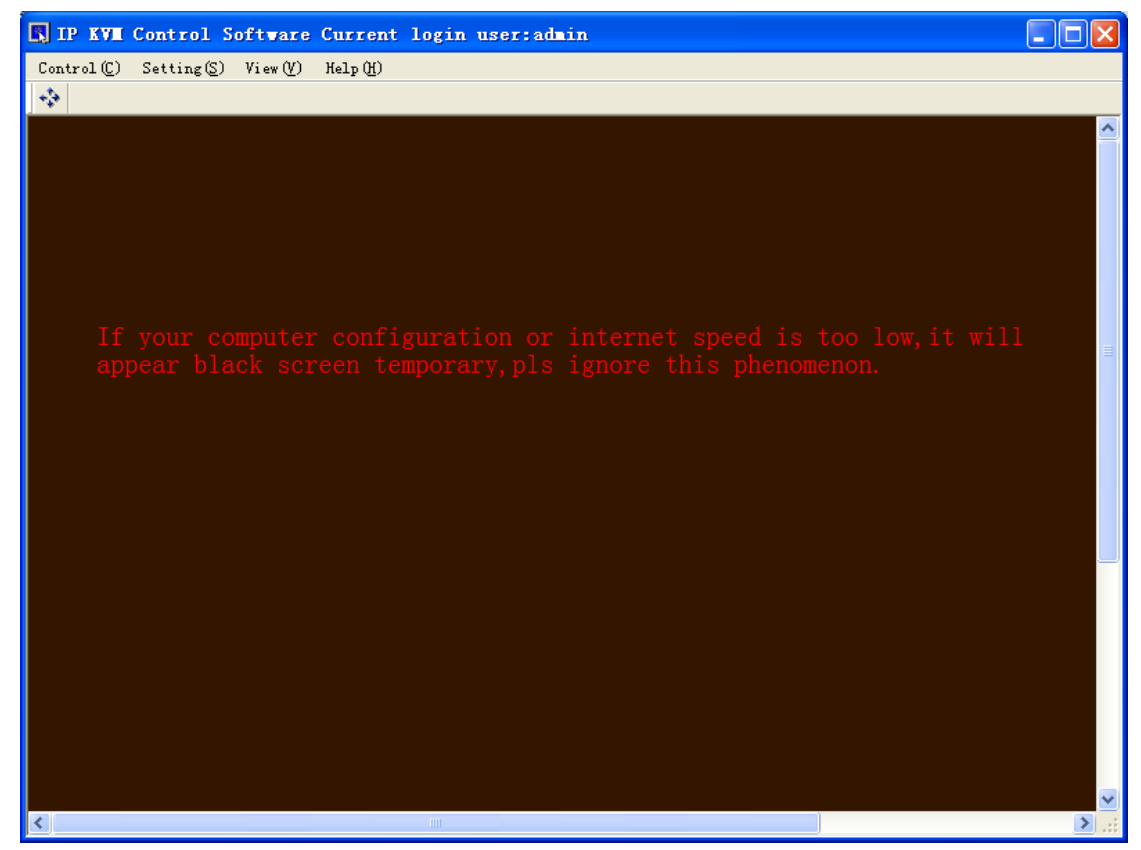

After login,maybe different computer logining will appear black sceen within 1-2s,asyour computer configuration or internet speed is too low,pls ignore this phenomenon.

• Browse the software interface

Company: Suzhou Switek Electronics&Technology co.,ltd Website: <u>http://www.lanbe.com/</u> E-mail:jean@lanbe.com

## LANBE is looking forward to cooperate with you again

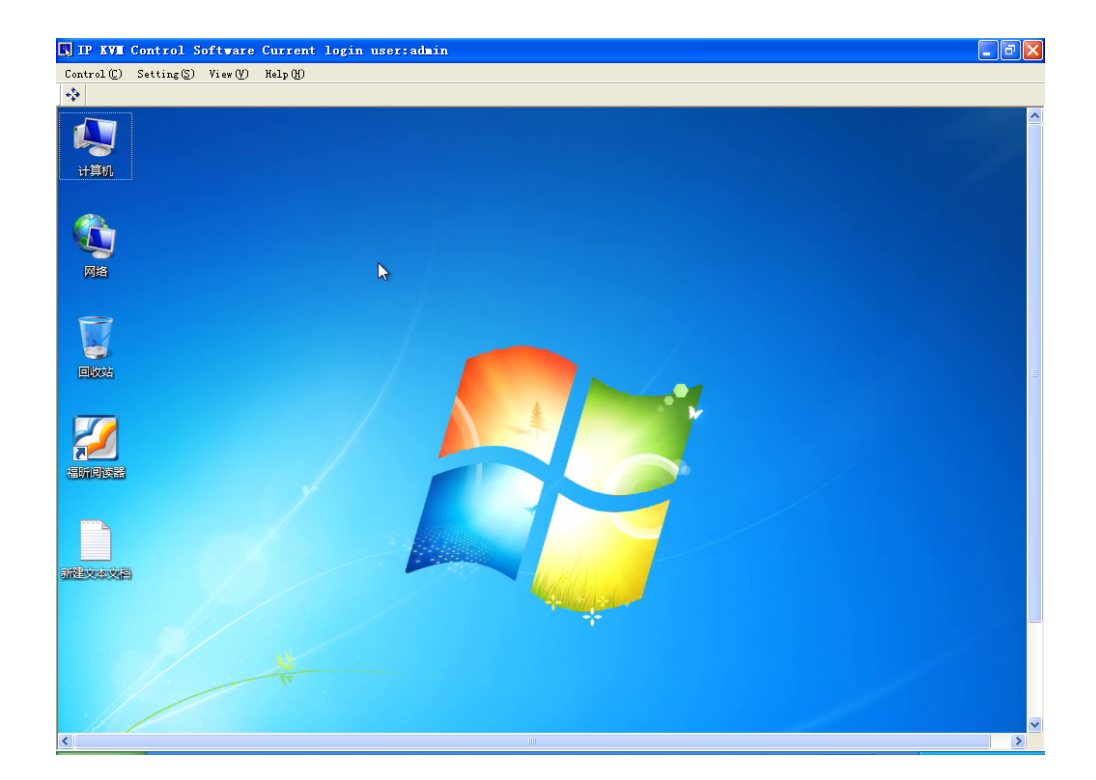

Control (C)

This icon in the toolbar to finish the calibration between the mouse coordinates of local computer and coordinates of remote desktop and to finish the high accurate coordinate and to improve the experience and comfortability of user.

Belows are the related function submenu items of control submenu, setting submenu, view submenu and help submenu in menu bar. In order to provide the main functions to user. We will introduce some using methods and considerations about related functions in subsequent chapters.

| Control (C) |                            | Setting( <u>S</u> )     | View(V)        | Help(H) |  |  |  |
|-------------|----------------------------|-------------------------|----------------|---------|--|--|--|
|             | Get Operation(0)           |                         |                |         |  |  |  |
|             | Send CT                    | RL + ALT + DE           | L ( <u>A</u> ) |         |  |  |  |
|             | Send PR                    | INT SCREEN(P)           |                |         |  |  |  |
|             | Restart Device( <u>R</u> ) |                         |                |         |  |  |  |
|             | Logout (L)                 |                         |                |         |  |  |  |
|             | Exit(X)                    |                         |                |         |  |  |  |
|             |                            | ( a a m t m a 1 a m h m | )              |         |  |  |  |

(control submenu)

12 Company: Suzhou Switek Electronics&Technology co.,ltd Website: <u>http://www.lanbe.com/</u> E-mail:jean@lanbe.com

| Se | tting(S)           | View(V)         | Help ( <u>H</u> ) |  |  |  |
|----|--------------------|-----------------|-------------------|--|--|--|
|    | Network            | (M)             |                   |  |  |  |
|    | Vser (V)           |                 |                   |  |  |  |
|    | Video (V           | )               |                   |  |  |  |
|    | Synchro            | nize Mouse      | : (S)             |  |  |  |
|    | (                  | setting sub     | menu)             |  |  |  |
| V  | iew (V)            | Help(H)         |                   |  |  |  |
|    | Log(L)             |                 |                   |  |  |  |
|    | Always             | : Topmost (]    | D                 |  |  |  |
| •  | 🖌 Toolba           | ar ( <u>T</u> ) |                   |  |  |  |
|    | (                  | view subm       | menu)             |  |  |  |
|    |                    |                 |                   |  |  |  |
|    | Help(H)            |                 |                   |  |  |  |
|    | About ( <u>A</u> ) |                 |                   |  |  |  |
|    | (help submenu)     |                 |                   |  |  |  |

- Operating instructions
  - Align mouse coordinates

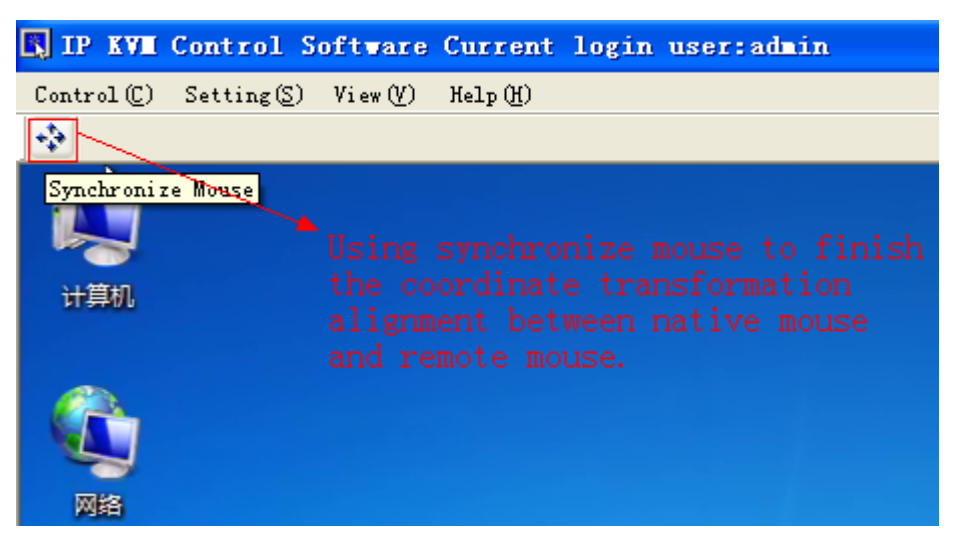

- Send related commands
  - 1, Send a getting operation command

13 Company: Suzhou Switek Electronics&Technology co.,ltd Website: <u>http://www.lanbe.com/</u> E-mail:jean@lanbe.com

| E | ] IP KVI Control Software Curren          | nt login user:admin                             |
|---|-------------------------------------------|-------------------------------------------------|
|   | Control (C) Setting (S) View (V) Help (H) | To get operation command.if                     |
| C | Get Operation(0)                          | there two or more users                         |
|   | Send CTRL + ALT + DEL (A)                 | loing at the same time, just                    |
|   | Send PRINT SCREEN (P)                     | command. users can get it to                    |
|   | Restart Device( <u>R</u> )                | use by youself through this                     |
|   | Logout (L)                                | choose if users want to get<br>control command. |
|   | Exit(X)                                   |                                                 |

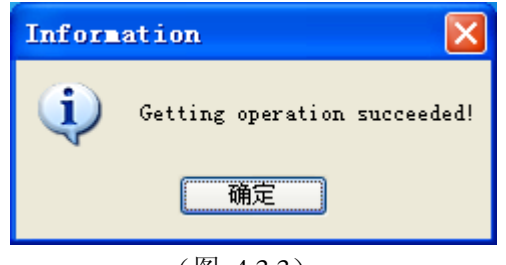

(图 4.3.3)

It will popup above dialog box after succeeded to get it, otherwise without this.

2, Send CTRL + ALT + DEL command

|     | IP KVII Control Software Current        | login user:admin                                   |
|-----|-----------------------------------------|----------------------------------------------------|
| Cor | ntrol (C) Setting (S) View (V) Help (H) | Sending this command to                            |
|     | Get Operation(0)                        | /remote machine and then<br>to open drganizer(this |
|     | Send CTRL + ALT + DEL(A)                | command can't be used                              |
|     | Send PRINT SCREEN(P)                    | with native keyboard                               |
|     | Restart Device(R)                       | romote operation)                                  |
|     | Logout (L)                              |                                                    |
|     | Exit(X)                                 |                                                    |

(图 4.3.4)

The following interface appears if the command is sent successfully(but it will appear different interface as the difference of computeries and settings.For detailes,pls refer to Help file which computery comes with)

Company: Suzhou Switek Electronics&Technology co.,ltd Website: <u>http://www.lanbe.com/</u> E-mail:jean@lanbe.com

## LANBE is looking forward to cooperate with you again

| ◆ 锁定该计算机(K)  |
|--------------|
| ◆ 切换用户(W)    |
| ◆ 注销(L)      |
| ◆ 更改密码(C)    |
| ◆ 启动任务管理器(T) |
| 取消           |

3, Send PRINT SCREEN command to intercept screen display of romote computers fro real-time.pls refer to HELP file about save picture operation after intercept which computery comes with.

| l | <b>I</b> ] 1 | IP KVII          | Control            | Software         | Current    | login user:admin  |         |
|---|--------------|------------------|--------------------|------------------|------------|-------------------|---------|
|   | Con          | trol (C)         | Setting(S)         | View(V)          | Help (H) 🗲 | Send PRINT SCREEN | command |
|   |              | Get Ope          | eration(()         |                  |            | to screenshot     |         |
|   |              | Send CT          | 'RL + ALT + I      | )EL ( <u>A</u> ) |            |                   |         |
|   |              | Send PR          | LINT SCREEN (E     | 9                |            |                   |         |
|   |              | Restart          | Device( <u>R</u> ) |                  |            |                   |         |
|   |              | Logout (         | L)                 |                  |            |                   |         |
|   |              | Exit( <u>X</u> ) |                    |                  |            |                   |         |

➢ Restart the device

Company: Suzhou Switek Electronics&Technology co.,ltd Website: <u>http://www.lanbe.com/</u> E-mail:jean@lanbe.com

## LANBE is looking forward to cooperate with you again

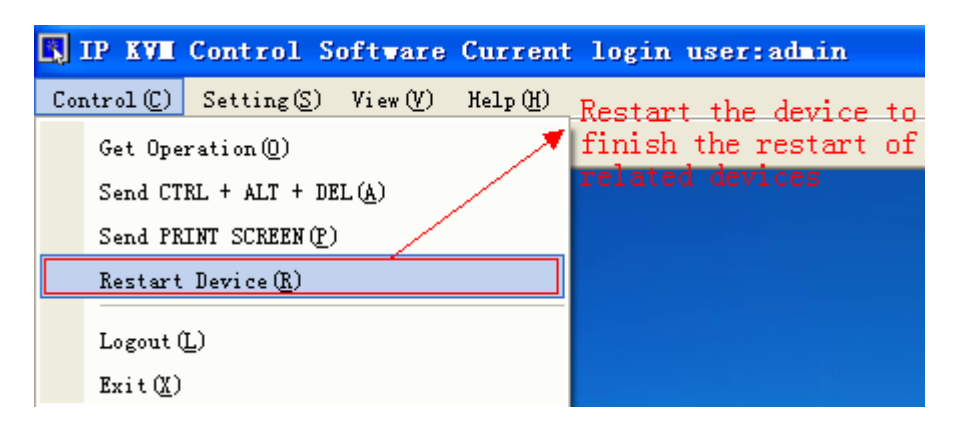

(图 4.3.7)

| warning                      | $\times$ |  |  |  |
|------------------------------|----------|--|--|--|
| Confirm to restart the devic | :e?      |  |  |  |
| 是(1) 否(1)                    |          |  |  |  |
|                              |          |  |  |  |

(图 4.3.8)

• Setup device parameters

Network settings

| Con | trol S   | oftware     | Curren  | nt login | user:   | dain       |       |     |
|-----|----------|-------------|---------|----------|---------|------------|-------|-----|
| Set | ting(S)  | View(V)     | Help(H) | 🗡 Using  | ; netwo | rk equipme | nt to | set |
|     | Network  | (N)         |         | the r    | letwork | parameter  | s for | the |
|     | Vser (U) | )           |         | aevio    | e       |            |       |     |
|     | Video (V | D           |         |          |         |            |       |     |
|     | Synchro  | onize Mouse | : (S)   |          |         |            |       |     |

(图 4.4.1)

This function can repair IP address, subnet mask, getway information of device as below picture.

Company: Suzhou Switek Electronics&Technology co.,ltd Website: <u>http://www.lanbe.com/</u> E-mail:jean@lanbe.com

| Device Network Ser | tting 🛛 🔀           |
|--------------------|---------------------|
|                    |                     |
| MAC Address        | 00-50-56-C2-00-01   |
| IP Address         | 192 . 168 . 0 . 11  |
| Subnet Mask        | 255 . 255 . 255 . 0 |
| Gateway            | 192 . 168 . 0 . 1   |
| TCP Port           | 5552                |
| UDP Port           | 5553                |
|                    | Refresh             |
|                    | Apply Close         |
|                    |                     |

➢ User administration

|   | Con        | trol S   | oftware    | Current | login  | user:admin         |
|---|------------|----------|------------|---------|--------|--------------------|
| ) | Set        | ting(S)  | View(V)    | Help(H) | , User | list is to see the |
|   |            | Network  | : (N)      |         | numbe  | ers of user and    |
|   |            | Vser (U) |            | 1088    |        |                    |
|   | Vi deo (V) |          |            |         |        |                    |
|   |            | Synchro  | nize Mouse |         |        |                    |

This function can cancel or add user ,and set user control purview by administrator as below picture, which is the basic function interface. (the detailed user list, each user is different, pls refer to computer list of oneself, default user "admin", password "123456")

Company: Suzhou Switek Electronics&Technology co.,ltd Website: <u>http://www.lanbe.com/</u> E-mail:jean@lanbe.com

## LANBE is looking forward to cooperate with you again

| Use | er Setting  |     |           | ×      |
|-----|-------------|-----|-----------|--------|
|     | User List   |     |           |        |
|     | User Name   |     | User Type |        |
|     | admin       |     | Admin     |        |
|     | lanbe       |     | User      |        |
|     |             |     |           |        |
|     |             |     |           |        |
|     |             |     |           |        |
|     |             |     |           |        |
|     |             |     |           |        |
|     |             |     |           |        |
|     |             |     |           |        |
|     | <u>&lt;</u> |     |           | >      |
|     |             | Add | Edit      | Delete |
|     |             |     |           | Close  |

Interface function instructions as below picture shows:

| Use  | r Setting                | ×             |
|------|--------------------------|---------------|
|      | User List                |               |
|      | User Name                | User Type     |
|      | admin                    | Admin         |
|      | lanbe                    | User          |
|      |                          |               |
|      |                          |               |
|      |                          |               |
|      |                          |               |
|      |                          |               |
|      |                          |               |
| Can  | add one new              |               |
| use: | r and also specity       | Ter           |
| nar  | te                       | >             |
|      | Add                      | Edit Delete   |
| Can  | edit related information | Delete user   |
| of a | active user              | Close         |
|      |                          | close Setting |

Company: Suzhou Switek Electronics&Technology co.,ltd Website: <u>http://www.lanbe.com/</u> E-mail:jean@lanbe.com

## LANBE is looking forward to cooperate with you again

(图 4.5.3)

If you want to add one new user for KI-3101,just have right to add or delete other users only logined by administrator user "admin".

Pls click"Add" buttom to add one new user and will popup below interfac.pls pay attention to the limit length of user name and password.

| Add User  |                        |
|-----------|------------------------|
| User Name | MyName 4~16 Characters |
| Password  | ****** 6~16 Characters |
| Confirm   | ****** 6~16 Characters |
|           | OK Cancel              |

| User Setting |                 | $\mathbf{X}$ |
|--------------|-----------------|--------------|
|              |                 |              |
| User List    |                 |              |
| User Name    | User Type       |              |
| admin        | Admin           |              |
| lanbe        | User            |              |
| MyName       | User            |              |
|              |                 | 11 -h        |
|              | Ine new user wi | 11 snow nere |
|              |                 |              |
|              |                 |              |
|              |                 |              |
|              |                 |              |
|              |                 |              |
|              |                 |              |
| Add          | Edit            | Delete       |
|              |                 |              |
|              |                 |              |
|              |                 | Close        |
|              |                 |              |

19

Company: Suzhou Switek Electronics&Technology co.,ltd Website: <u>http://www.lanbe.com/</u> E-mail:jean@lanbe.com

Change user name and password: click "Edit" button and will popup below interface:

| Edit User    |             |            |
|--------------|-------------|------------|
| User Name    | MyName 4~16 | Characters |
| Old Password | 6~16        | Characters |
| New Password | 6~16        | Characters |
| Confirm      | 6~16        | Characters |
|              | OK Cancel   |            |

| Edit User    |         |                  | × |
|--------------|---------|------------------|---|
|              |         |                  |   |
| User Name    | MyName1 | 4~16 Characters  |   |
| Old Password |         |                  |   |
| Old Password |         | 6~16 Characters  |   |
| New Password | *****   | 6~16 Characters  |   |
|              | *****   | Guild Characters |   |
| Confirm      |         | 6~16 Characters  |   |
|              |         | Cancel           |   |
|              |         | Cancel           |   |
|              |         |                  |   |

Company: Suzhou Switek Electronics&Technology co.,ltd Website: <u>http://www.lanbe.com/</u> E-mail:jean@lanbe.com

## LANBE is looking forward to cooperate with you again

As below interface after changed user name and password:

| User Setting | ×                            |
|--------------|------------------------------|
| User List    |                              |
| User Name    | User Type                    |
| admin        | Admin                        |
| lanbe        | User                         |
| MyName 1     | User                         |
|              |                              |
|              | The edit user will show here |
|              |                              |
|              |                              |
|              |                              |
|              |                              |
|              |                              |
| <            |                              |
|              |                              |
| Add          | Edit Delete                  |
|              |                              |
|              |                              |
|              | Close                        |
|              |                              |
|              | (图 4.5.8)                    |

. .

Delete one user: select one user you want to delete and click"Delete".

| User Name        | User Type                                                 |                                                  |
|------------------|-----------------------------------------------------------|--------------------------------------------------|
| admin            | Admin                                                     |                                                  |
| Ianbe<br>MvName1 | User                                                      |                                                  |
|                  | ) Confirm to delete us<br>确定 取消<br>lect one üser, pls cli | er?<br>.ck <sup>*</sup> delete <sup>*</sup> but: |
| Add              |                                                           |                                                  |

(图 4.5.9)

21

Company: Suzhou Switek Electronics&Technology co.,ltd Website: <u>http://www.lanbe.com/</u> E-mail:jean@lanbe.com

| Jser Setting |                                  | ×   |
|--------------|----------------------------------|-----|
|              |                                  |     |
| User List    |                                  |     |
| Liser Name   | Liser Type                       |     |
| admin        | Admin                            |     |
| lanbe        | User                             |     |
|              |                                  |     |
|              |                                  |     |
| × 1          | his user had been deleted alread | iy. |
|              |                                  |     |
|              |                                  |     |
|              |                                  |     |
|              |                                  |     |
|              |                                  |     |
|              |                                  |     |
| 2            |                                  |     |
|              |                                  |     |
| Add          | Edit Delete                      |     |
|              |                                  |     |
|              |                                  |     |
|              | Close                            |     |
|              |                                  |     |
|              |                                  |     |

Click"OK"will delete all the information of this user. And will popup below dialogue box:

Video parameters settings

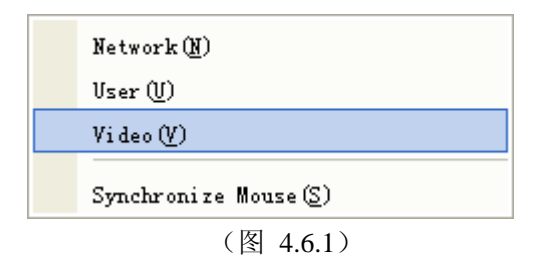

Company: Suzhou Switek Electronics&Technology co.,ltd Website: <u>http://www.lanbe.com/</u> E-mail:jean@lanbe.com

| Video Setting       |                         | × |
|---------------------|-------------------------|---|
| Frame Rate          | ▼Set frame rate         |   |
| Code Rate (10~2048) | 1024 🗘<br>Set code rate |   |
|                     | Apply Close             |   |

Logout

|     | IP K                              | VI             | Contr    | ol S          | oftware | Current          | login | use |
|-----|-----------------------------------|----------------|----------|---------------|---------|------------------|-------|-----|
| Cor | ntrol                             | (C)            | Settin   | g( <u>S</u> ) | View(V) | Help( <u>H</u> ) |       |     |
|     | Get                               | Ope            | ration ( | ))            |         |                  |       |     |
|     | Send CTRL + ALT + DEL( <u>A</u> ) |                |          |               |         |                  |       |     |
|     | Send PRINT SCREEN (P)             |                |          |               |         |                  |       |     |
|     | Rest                              | tart           | Device   | ( <u>R</u> )  |         |                  |       |     |
|     | Logo                              | out (          | Ľ)       |               |         |                  |       |     |
|     | Exit                              | t ( <u>X</u> ) |          |               |         |                  |       |     |

If user click logout and will popup below dialogue box.But pls recheck it to avoid any faulty operation.

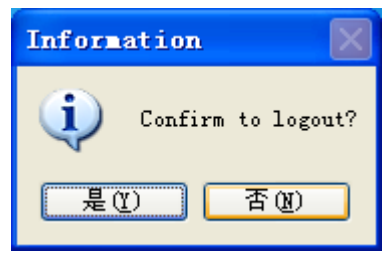

Company: Suzhou Switek Electronics&Technology co.,ltd Website: <u>http://www.lanbe.com/</u> E-mail:jean@lanbe.com

Program exit

| Send PRINT SCREEN(P) |
|----------------------|
| Restart Device(R)    |
| Logout (L)           |
| Exit(X)              |

If user click Exit and will popup below dialogue box.But pls recheck to avoid any faulty operation.

| Information      |
|------------------|
| Confirm to exit? |
| 是(1) 否(1)        |

#### FAQS:

- a) What's the function of "RESET" and "DEFAULT" button?
  When system halted,you can press "RESET" if can't restart the computer in software by hand to achieve the restart from IP modules.
  When you forget user name,password or IP address,pls press "DEFAULT"for 5s.And system will return to original information automatically.
- b) What's the standard of connecting the network cable? The network interface of this item can connect WAN or LAN, but pls use the standard 568B twisted-pair network cable.
- c) What's the standard to use VGA connection cable?
  Pls use special cable of thie item for VGA signal port, and can't use other cables other suppliers produced.
- d) What's the initial configuration of the product? The default user name: admin、password: 123456、IP address:192.168.0.10
- e) What's the maximum of users? How many users online at the same time?

24

The maximum is 50 users and online is 5 users at the same time.

Company: Suzhou Switek Electronics&Technology co.,ltd Website: <u>http://www.lanbe.com/</u> E-mail:jean@lanbe.com

- f) What's the maximum of logs and how to record for exceed? 1000,it will cover the previous previous once exceed.
- g) How to wake up it after product sleep?

- h) When will need to adjust frame rate and bit rate? Under the better network, it more smoothly and the clearer image; If bad network or limites, you can improve the fluency of image by reducing frame rate and bit rate, but lower frame rate and bit rate will lead to the bad image.
- i) How to take effect after changed new IP address? It will only take effect after needs to restart the device if you changed the network of KI-3101(IP address and subnet mask).It not allowed to move the PC software during restart devide, it only to wait it to automatic off.
- What's the difference between user permissions? Administrators have the highest permissions, administrator will get the operation permissions after login, but intermediate user only can get it after administrator exited it.

## FCC Note:

This equipment has been tested and found to comply with the limits for a Class B digital device, pursuant to Part 15 of the FCC Rules. These limits are designed to provide reasonable protection against harmful interference in a residential installation. This equipment generates, uses and can radiate radio frequency energy and, if not installed and used in accordance with the instructions, may cause harmful interference to radio communications. However, there is no guarantee that interference will not occur in a particular installation. If this equipment does cause harmful interference to radio or television reception, which can be determined by turning the equipment off and on, the user is encouraged to try to correct the interference by one or more of the following measures:

-- Reorient or relocate the receiving antenna

Company: Suzhou Switek Electronics&Technology co.,ltd Website: <u>http://www.lanbe.com/</u> E-mail:jean@lanbe.com

## LANBE is looking forward to cooperate with you again

-- Increase the separation between the equipment and receiver.

-- Connect the equipment into an outlet on a circuit different from that to which the receiver is connected.

-- Consult the dealer or an experienced radio/TV technician for help.

This device complies with Part 15 of the FCC Rules. Operation is subject to the following two conditions: (1) this device may not cause harmful interference, and (2) this device must accept any interference received, including interference that may cause undesired operation.

The manufacturer is not responsible for any radio or TV interference caused by unauthorized modifications to this equipment. Such modifications could void the user's authority to operate the equipment.

## ENDING

Company: Suzhou Switek Electronics&Technology co.,ltd Website: <u>http://www.lanbe.com/</u> E-mail:jean@lanbe.com

### LANBE is looking forward to cooperate with you again